## Kalender

Kalendriprogrammid (Outlooki, Sunbird) võimaldavad planeerida oma aega: tööülesandeid, kalendrisündmusi, saata meeldetuletusi jm.

SunbirdPortable on rakendus, mis on ette nähtud installeerimiseks mälupulgale ja kust teda võib igal ajal ja igas USB pesaga arvutis käivitada.

## Ülesanne

- 1. Käivita võrgukettalt O: kataloogist \heikki\_eljas\Portapps rakendus **SunbirdPortable\_1.0\_Beta\_1\_English.paf.exe**, märgista *I accept*...
- Vali installeerimise kohaks oma töölaud või soovi korral mälupulk. (Klõps kolme punktiga nupul ... - edasi leia üles Desktop või mälupulk) – *Install*
- 3. Töölaual, mälupulgal, kataloogis SunbirdPortable käivita kalendrirakendus SunbirdPortable.exe
- 4. Tutvu programmiga ja seadista Sunbird:
  - a. Vali vaade Month
  - b. Tools Options Categories Add loo uus kategooria nimega *Kool* ja määra talle värviks (märgista Use Color) sinine
  - $c. \quad Tools-Options-Views\\$ 
    - 1) Määra nädala alguseks esmaspäev (Monday)
    - 2) Määra näidatavaks 5 nädalat
  - d. Tools Options Timezone
    - 1) Määra ajavööndiks: Europe/Tallinn
- 5. Sisesta kalendrisse tänasele päevale tund:
  - a. Topeltklõps tänasel päeval sisesta sündmuse nimi (NB! Mitte arvutitund!), asukoht (klassiruum), alguse ja lõpu kellaajad.
  - b. Märgista Repeat Custom... Repeat *weekly* Repeat until *sisesta järgmise kuu viimane kuupäev* OK
  - c. Category vali Kool
  - d. Attach lisa nt kooli veebiaadress
  - e. Save and Close
- 6. Sisesta analoogiliselt veel mõned ühekordsed sündmused, sealhulgas ka muudeks päevadeks.
- 7. Sea ülesannete (Tasks) loetelus kuvatavaks tähtaeg (Due)
- 8. Sisesta üks ülesanne tähtajaga käesoleva nädala reede kella 15.00-ks, selleks:
  - a. Tee topeltklõps Tasks alal või klõps nupul New Task sisesta andmed (tähtaeg=Due date)
  - b. Salvesta ja parem klõps ülesandel Priority sea *Hight*
- 9. Sisesta veel üks ülesanne madala prioriteediga.
- 10. Lisa õpetaja antud oma rühma kalendri failist sündmus. File Import
- 11. Loo pilt oma töö tulemusest, selleks:
  - a. Kontrolli, et Sunbird oleks Multiweek vaates ja aken oleks aktiivne, hoia klahvi *Alt* ja vajuta *PrintScrn*. Sellega kopeeritakse aktiivse akna ekraanipilt vahemällu.
  - b. Käivita IrfanView, kleebi siia pilt käsuga Ctrl-V.
  - c. Salvesta see pilt oma töölauale: Faili tüübiks vali JPG ja nimeks perenimiCal
  - d. Saada see pilt e-maili manusena õpetajale. (heikki@tmk.edu.ee)

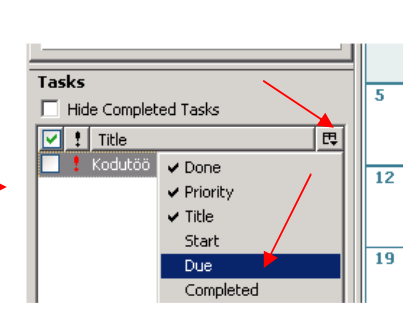